## **FACSCanto II User Guide**

## Starting up

- **1.** Turn on the air pressure.
- 2. Turn on the power to the cytometer.
- **3.** Switch on the computer, log in to Windows under the BDOperator user, launch and log in into the Diva Software. Wait until change to connected status.
- **4.** Check the fluid levels, that the FACSFlow tank is full, and the Waste tank is empty.

\*In case of exchanging the FACSFlow tank, remove possible air bubbles from the fluidics by clicking: Cytometer > Cleaning Modes > Prime after tank refill > FACSFlow)

- 5. Do a fluidics start-up (Cytometer > Fluidics start-up).
- 6. Pre-run Cleaning: select High Flow Rate and run FACSRinse for 5 min followed by diH<sub>2</sub>O for 5 min.
- 7. In case of being the first user in the day, run CS&T performance check (Cytometer > CST). Use an already prepared tube with CST-beads (good for up to 5 days if stored cold) or prepare a new one according to the instructions on the box.
- 8. In case you use plate mode, connect the plate sample line to the sample aspiration rod in the sample station. Otherwise, you can ignore this step.
- 9. The instrument is ready to run your samples.

## Shutting down

- **1.** Copy your files to an external USB (data will be deleted by the BFC every two weeks).
- 2. After-run Cleaning: select High Flow Rate
  - a. 10 min FACSClean
  - b. 10 min FACSRinse
  - c. 10 min diH<sub>2</sub>O
- 3. Choose Cytometer > Fluidics Shutdown, and then follow all prompts.
- 4. Turn off cytometer power
- 5. Exit Diva software
- 6. Turn off the computer
- 7. Close the air pressure